## **Introduction to C++ (Part I)**

Welcome to the first laboratory session which will introduce you to C++.

## Setting Up

First start Microsoft Visual C++. Then go to *File->New Project*. This will open the project window. Then select Win32->Win32 Console Application, and enter the directory that you want to store the source code as well as the name of source file. Select as *Tutorial 1* for the name of the directory and as *tutorial 1* for the name of the source file as shown from the figure below.

| New Project                                                                                                    |                                                                         |                                                      | ? 🛛    |  |  |  |
|----------------------------------------------------------------------------------------------------|-------------------------------------------------------------------------|------------------------------------------------------|--------|--|--|--|
| Project types:                                                                                                    |                                                                         | Templates:                                           |        |  |  |  |
| <ul> <li>Visual C++</li> <li>ATL</li> <li>CLR</li> <li>General</li> <li>MFC</li> <li>Smart Device</li> <li>Win32</li> <li>Other Languages</li> <li>Other Project Types</li> </ul> |                                                                         | Win32 Console Application Win32 Project My Templates |        |  |  |  |
|                                                                                                    |                                                                         | Search Online Templates                              |        |  |  |  |
| A project for creating a Win32 console application                                                                                                    |                                                                         |                                                      |        |  |  |  |
| <u>N</u> ame:                                                                                                    | tutorial 1                                                              |                                                      |        |  |  |  |
| Location:                                                                                                    | E:\Lecturing\Physics for Computer Graphics\Lectures\Studio 2\Tutorial 1 |                                                      |        |  |  |  |
| Solution Name:                                                                                                    | lution Name: tutorial 1 Create directory for solution                   |                                                      |        |  |  |  |
|                                                                                                    |                                                                         | Add to Source Control                                |        |  |  |  |
|                                                                                                    |                                                                         | ОК                                                   | Cancel |  |  |  |

Next, follow the wizard and leave the default options as shown from the screenshots below.

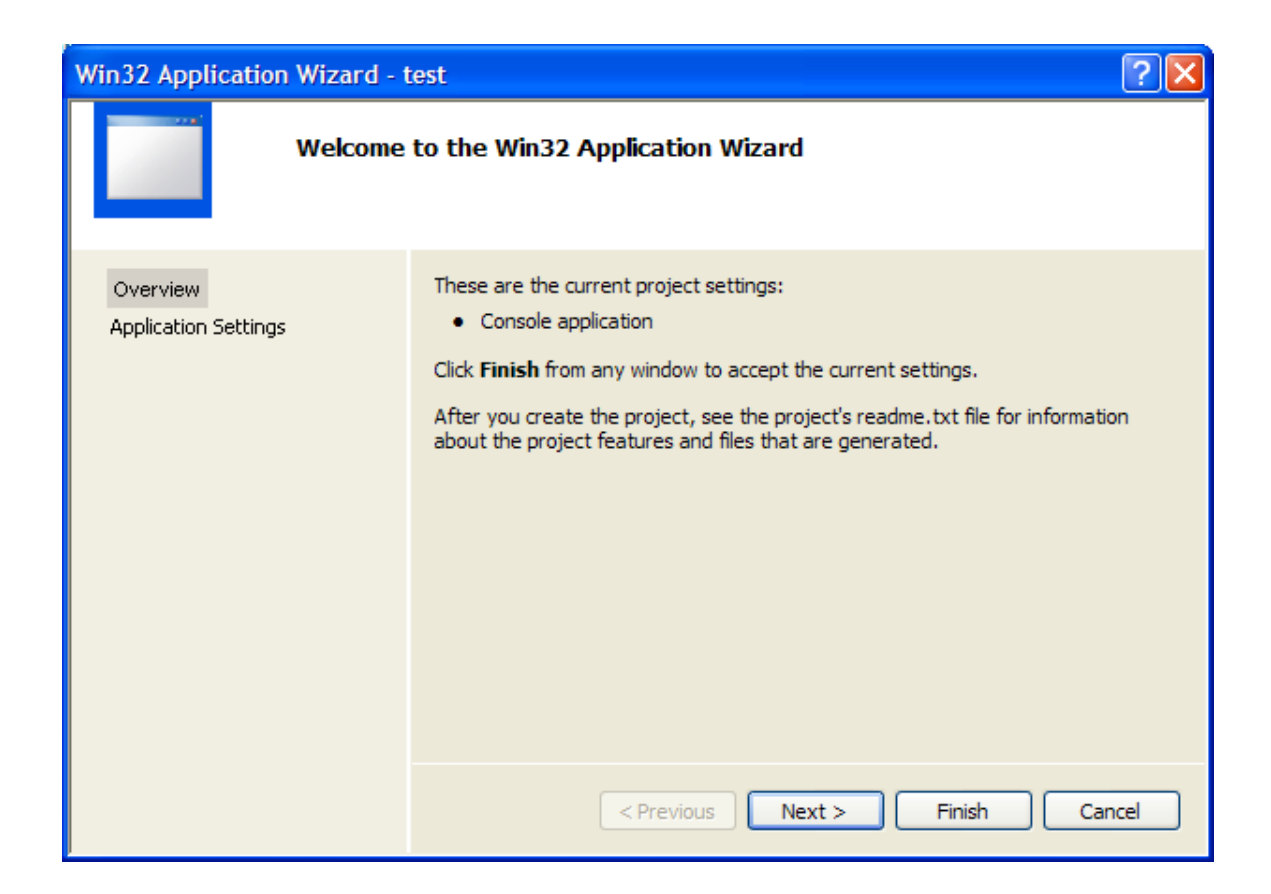

| Win32 Application Wizard - test  |                                                                                                    |                              |  |  |  |  |
|----------------------------------|----------------------------------------------------------------------------------------------------|------------------------------|--|--|--|--|
| Applicat                         | ion Settings                                                                                                    |                              |  |  |  |  |
| Overview<br>Application Settings | Application type:<br><u>W</u> indows application<br>Console application<br><u>D</u> LL<br>Static library<br>Additional options:<br>Empty project<br>Export symbols<br>Precompiled header | Add common header files for: |  |  |  |  |
|                                  | < Previous                                                                                                    | Next > Finish Cancel         |  |  |  |  |

Congratulations, up not now you have created your first C++ program without writing any code. To see what you have done, press Ctrl+F5 to execute the application. When you do that you should get an empty MS-DOS window.

However, if you prefer to write everything from scratch you can do it! Close that workspace by selecting *File->Close Solution*. Try creating a new project (*File->New Project*) but in this case select General->Empty project, as shown from the screenshot below.

| New Project                                                                                                    |                                                                               |                                                                                                    | ? 🛛   |  |  |  |
|----------------------------------------------------------------------------------------------------|-------------------------------------------------------------------------------|----------------------------------------------------------------------------------------------------|-------|--|--|--|
| New Project  Project types:  Visual C++  ATL CLR General MFC Smart Device Win32 Other Languages Other Project Types |                                                                               | Image: Contract in the second state in the second state | rject |  |  |  |
| An empty project for creating a local application                                                                   |                                                                               |                                                                                                    |       |  |  |  |
| <u>N</u> ame: n                                                                                                    | nain                                                                          |                                                                                                    |       |  |  |  |
| Location: E                                                                                                    | E:\Lecturing\Physics for Computer Graphics\Lectures\Studio 2\Tutorial 1 Empty |                                                                                                    |       |  |  |  |
| Solution Na <u>m</u> e:                                                                                             | main Create directory for solution                                            |                                                                                                    |       |  |  |  |
| Add to Source Control                                                                                               |                                                                               |                                                                                                    |       |  |  |  |
| OK Cancel                                                                                                    |                                                                               |                                                                                                    |       |  |  |  |

Input a new directory name (call it Tutorial 1 Empty) and specify a name (call it main). Right-click on the *main* solution (which can be found on the Solution Explorer) and select the *Rebuilt Solution* from the drop-down menu. You should get a message like the one shown below:

```
1>----- Rebuild All started: Project: main, Configuration: Debug Win32 -----
1>Deleting intermediate and output files for project 'main', configuration 'Debug|Win32'
1>main - up-to-date
========== Rebuild All: 1 succeeded, 0 failed, 0 skipped =========
```

Next right-click again on the main solution and select the *Add->New Item* option as shown from below.

| 🖉 main - Microsoft Visual Studio 📃 🕞 🔀 |                                 |                                                                                                    |                           |           |                                                                         |                                                                                                    |
|----------------------------------------|---------------------------------|----------------------------------------------------------------------------------------------------|---------------------------|-----------|-------------------------------------------------------------------------|----------------------------------------------------------------------------------------------------|
| File Edit V                            | New Project Build Debug T       | ools Window Commu                                                                                                    | nity Help                 |           |                                                                         |                                                                                                    |
| 🔚 • 🔛 • 🙆                              | 9 - C 🖉 🖉 🕷 🖏                   | - 🚑 - 🖾 🕨 Debug                                                                                                    | <ul> <li>Win32</li> </ul> | 💌 🎦 glut  | - 西西区 🧐 🐨 地 🛠 🖬 🖬 - 🚬                                                   |                                                                                                    |
| Solution Explore                       | Soldon Epipore - man + 3 X      |                                                                                                    |                           |           |                                                                         |                                                                                                    |
| B- B main                              | Build                           | _                                                                                                    |                           |           |                                                                         | g and a second second second second second second second second second second second second second second second |
|                                        | Rebuild                         |                                                                                                    |                           |           |                                                                         |                                                                                                    |
| - 🖬                                    | Clean                           |                                                                                                    |                           |           |                                                                         | X                                                                                                    |
|                                        | Project Only                    | •                                                                                                    |                           |           |                                                                         |                                                                                                    |
|                                        | Profile Guided Optimization     | •                                                                                                    |                           |           |                                                                         | le la constante de la constante de la constante de la constante de la constante de la constante de la constante  |
|                                        |                                 |                                                                                                    |                           |           |                                                                         |                                                                                                    |
|                                        | Custom Build Rules              |                                                                                                    |                           |           |                                                                         |                                                                                                    |
|                                        | Tool Build Order                |                                                                                                    |                           |           |                                                                         |                                                                                                    |
|                                        | Add                             | New Bem                                                                                                    |                           |           |                                                                         |                                                                                                    |
|                                        | References                      | Existing Item                                                                                                    |                           |           |                                                                         |                                                                                                    |
|                                        | Add Web Reference               | New Filter                                                                                                    |                           |           |                                                                         |                                                                                                    |
|                                        | Set as StartUp Project          | Class                                                                                                    |                           |           |                                                                         |                                                                                                    |
| ~                                      | Add California Course Control   | <ul> <li>Kesource</li> </ul>                                                                                                    | _                         |           |                                                                         |                                                                                                    |
| ×                                      | Add Solution to Source Control. |                                                                                                    |                           |           |                                                                         |                                                                                                    |
| 13                                     | Paste                           |                                                                                                    |                           |           |                                                                         |                                                                                                    |
| ×                                      | Remove                          |                                                                                                    |                           |           |                                                                         |                                                                                                    |
|                                        | Rename                          |                                                                                                    |                           |           |                                                                         |                                                                                                    |
|                                        | Unload Project                  |                                                                                                    |                           |           |                                                                         |                                                                                                    |
| 6                                      | Properties                      |                                                                                                    |                           |           |                                                                         |                                                                                                    |
|                                        |                                 |                                                                                                    |                           |           |                                                                         |                                                                                                    |
|                                        |                                 |                                                                                                    |                           |           |                                                                         |                                                                                                    |
| 🖏 s 🐼 cl                               | Pr., R.,                        |                                                                                                    |                           |           |                                                                         |                                                                                                    |
| Output                                 |                                 |                                                                                                    |                           |           |                                                                         | - a ×                                                                                                    |
| Show output fr                         | om: Build                       | • 🔊 🔊 🖳 🙀 🖬                                                                                                    | 2                         |           |                                                                         |                                                                                                    |
|                                        |                                 |                                                                                                    |                           |           |                                                                         | A                                                                                                    |
|                                        |                                 |                                                                                                    |                           |           |                                                                         |                                                                                                    |
|                                        |                                 |                                                                                                    |                           |           |                                                                         |                                                                                                    |
|                                        |                                 |                                                                                                    |                           |           |                                                                         |                                                                                                    |
|                                        |                                 |                                                                                                    |                           |           |                                                                         |                                                                                                    |
|                                        |                                 |                                                                                                    |                           |           |                                                                         |                                                                                                    |
|                                        |                                 |                                                                                                    |                           |           |                                                                         |                                                                                                    |
|                                        |                                 |                                                                                                    |                           |           |                                                                         |                                                                                                    |
|                                        |                                 |                                                                                                    |                           |           |                                                                         |                                                                                                    |
|                                        |                                 |                                                                                                    |                           |           |                                                                         |                                                                                                    |
|                                        |                                 |                                                                                                    |                           |           |                                                                         |                                                                                                    |
|                                        |                                 |                                                                                                    |                           |           |                                                                         |                                                                                                    |
|                                        |                                 |                                                                                                    |                           |           |                                                                         |                                                                                                    |
| Code Definiti                          | ion Window 🞾 Call Browser       | utput                                                                                                    | Find Results 1            |           |                                                                         |                                                                                                    |
| Ready                                  |                                 | and a state of the state of the |                           |           |                                                                         |                                                                                                    |
| 📲 start                                | C 2 B C Welcome to Sile         | /Mail 🕜 Cprogrammin                                                                                                    | g.com T 🔁 Varia           | us 🔁 main | ڬ YE OpenGL Lab Material 🔯 Introduction to C++ 😝 main - Microsoft Visua | EN 🕏 🔁 🛢 😋 😵 1913                                                                                                |
|                                        |                                 |                                                                                                    |                           | 1         |                                                                         |                                                                                                    |

Then from the menu, select C++ File (.*cpp*), and choose the name *main* again as shown below.

| Add New Item - mai                                                                               | in                                                                                           |                                                                                        |                    | ? 🛛            |
|--------------------------------------------------------------------------------------------------|----------------------------------------------------------------------------------------------|----------------------------------------------------------------------------------------|--------------------|----------------|
| Categories:<br>Visual C++<br>UI<br>Code<br>Data<br>Resource<br>Web<br>Utility<br>Property Sheets |                                                                                              | Templates:<br>Visual Studio installed templates<br>C++ File (.cpp)<br>Midl File (.idl) | ▶ Header File (.h) |                |
|                                                                                                  |                                                                                              | Component Class  My Templates  Search Online Templates                                 |                    |                |
| Im Property Sheets                                                                               |                                                                                              |                                                                                        |                    |                |
| Creates a file conta                                                                             | aining C++ source co                                                                         | de                                                                                     |                    |                |
| <u>N</u> ame:                                                                                    | main                                                                                         |                                                                                        |                    |                |
| Location:                                                                                        | Location: e:\Lecturing\Physics for Computer Graphics\Lectures\Studio 2\Tutorial 1 Empty\main |                                                                                        |                    | <u>B</u> rowse |
|                                                                                                  |                                                                                              |                                                                                        | Add                | Cancel         |

If you try to 'Rebuilt' the solution, you will get an error since there is nothing included in the *main.cpp* file. The next step is to add the necessary code to open the MS-DOS window again. This can be done by typing:

```
int main()
{
}
```

Try to rebuilt and execute the application by pressing Ctrl+F5.

Now it is time to start writing some code!

Example 1: Print a String on the Screen

First include the standard C++ library (iostream) and add some comments. To include the iostream library type the following:

```
#include <iostream>
using namespace std;
```

Note that we use cin.get() which is another function call: it reads in input and expects the user to hit the return key. So, inside the main function type the following code:

```
cout<<"PHYSICS FOR COMPUTER GRAPHICS! My first C++ program!\n";
cin.get();
return 1;
```

Now, rebuilt and execute the solution. Change the text string to something else. You can also try the same code in the Win32 console application.

## Example 2: Get User Input

In this example we need to demonstrate how to get input from the user and print it on the screen. One of the first things that we need to do is to define a variable, which will hold the data. In this example, we call the variable *number* and declare it as integer type. The function cin>> reads a value into number; the user must press enter before the number is read by the program. cin.ignore() is another function that reads and discards a character. Remember that when you type input into a program, it takes the enter key too. We don't need this, so we throw it away.

```
int number;
cout<<"Please enter an interger number: ";
cin>> number;
cin.ignore();
cout<<"User has entered: "<< number <<"\n";
cin.get();
```

return 1;

Now, rebuilt and execute the solution.

## **Example 3: If Statements**

Without a conditional statement such as the *if* statement, programs would run almost the exact same way every time. If statements allow the flow of the program to be changed, and so they allow algorithms and more interesting code. Moreover, a *true* statement is one that evaluates to a nonzero number. A *false* statement evaluates to zero. When you perform comparison with the relational operators, the operator will return 1 if the comparison is true, or 0 if the comparison is false. To get a better idea type the following code.

```
int age;
cout<<"Please input your age: "; // Enter the age</pre>
cin>> age;
                                // The input is stored in age variable
cin.ignore();
                           // Throw away enter
if ( age < 100 )
                              // If the age is less than 100
{
      cout<<"You are pretty young!\n";</pre>
}
else if ( age == 100 )
{
      cout<<"You are old\n";</pre>
}
else
{
      cout<<"You are really old\n";// Executed if no other statement is</pre>
}
cin.get();
return 1;
```

Now, rebuilt and execute the solution.